Já que você acessou o Portal, eis algumas informações úteis de como se logar no sistema SCT:

Caso não possua cadastro nos sistemas SIAFEM / SIAFISICO / SCT, você deverá efetuá-lo da seguinte forma :

- Acesse <u>www.contabilizasp.fazenda.sp.gov.br</u>;
- No menu superior clique na aba CSCC-NAVEGA / CADASTRAMENTO;
- Selecione Usuário / Cadastramento.
- Preencha a ficha de cadastro (ao terminar o cadastro, serão informados o Nome e o telefone do seu Gestor, favor anotar).
- Aguarde a manifestação do seu gestor, já que compete a ele a validação do seu cadastro.

Se você já possui cadastro nos sistemas **SIAFEM/SIAFISICO** e deseja **incluir** o perfil SCT, efetue alteração do seu cadastro conforme orientação abaixo:

- Acesse <u>www.contabilizasp.fazenda.sp.gov.br</u>;
- No menu superior clique na aba CSCC-NAVEGA / CADASTRAMENTO;
- Selecione Usuário / Alteração do Cadastramento;
- Para incluir o perfil SCT, por favor, "desabilite" o perfil atual (para que todos sejam liberados), e selecione <u>novamente</u> o seu perfil junto com o SCT (favor anotar o Nome e o telefone do seu Gestor).
- Aguarde a manifestação do seu gestor, já que compete a ele a validação desta alteração.

Destacamos que este login e senha dão acesso ao sistema SCT, mas para enviar as informações ao TCE é preciso que o usuário tenha cadastro e acesso ao AUDESP fase IV.

São dois logins e senhas independentes, mas necessários para o procedimento de inclusão de informações e para o envio destas ao TCE.